#### はじめに

本マニュアルでは、オンライン授業で使用する Zoom の初期設定について説明します。オ ンライン授業に関するマニュアルや、チャットボット、お問い合わせフォームは、nfu.jpの 「ヘルプ」から参照できます。

オンライン授業の多くは、教員からの講義や指導、授業内でのディスカッション等を、web 会議システム「Zoom」を使って同時中継しながら実施されます。授業開始までに各自で自 身の端末に設定するようにしてください。

すでに Zoom を使用している場合でも、本学独自の Zoom アカウントへ切り替えるため、 「3.アカウントの設定」は必ず行ってください。(学内者のみに限定して運用することでセキ ュリティを担保します)

#### 目次

| はじめに                                   | 1  |
|----------------------------------------|----|
| 目次                                     | 1  |
| 1. オンライン授業に使う端末及びネットワーク環境              | 2  |
| 2. Zoom のインストール                        | 3  |
| <ol> <li>パソコンの場合(Windows11)</li> </ol> | 3  |
| タブレット、スマートフォン(iOS)の場合                  | 5  |
| 3. アカウントの設定                            | 6  |
| (1) パソコン(Windows11)の場合                 | 6  |
| (2) タブレット、スマートフォン(iOS)の場合              | 10 |
| 4. Zoom の動作テスト                         | 18 |
| 5. Zoom のアップデートについて                    | 20 |

#### 1. オンライン授業に使う端末及びネットワーク環境

本学のオンライン授業で使用する Zoom の推奨環境は以下の通りです。

【通信回線】

・実測3.0 Mbps 以上のインターネット接続回線(有線・無線・モバイル)

【パソコン】

・ハードウェア要件

CPU : デュアルコア 2Ghz 以上(i3/i5/i7 相当)

メモリ: 4GB 以上

周辺機器 : マイク・スピーカー・Web カメラ(内蔵または外付け)

※ヘッドセット、マイク付きイヤホンでも可

・ソフトウェア要件

OS : Windows11、macOS13以降

ブラウザ : 日本語 Microsoft Edge、Google Chrome、Safari

※健康科学部福祉工学科の学生は、入学時のオリエンテーションで説明されたパソコン をご準備ください。

【スマートフォン・タブレット】

- ・iPhone : iOS18 以降(日本語 safari)
- ・iPad : iPadOS18以降(日本語 safari)
- ・Android : 11以降 (Chrome)

### 2. Zoom のインストール

授業で使用する端末に Zoom をインストール済みの方は、以下の操作は不要です。「3.ア カウントの設定」に進んでください。

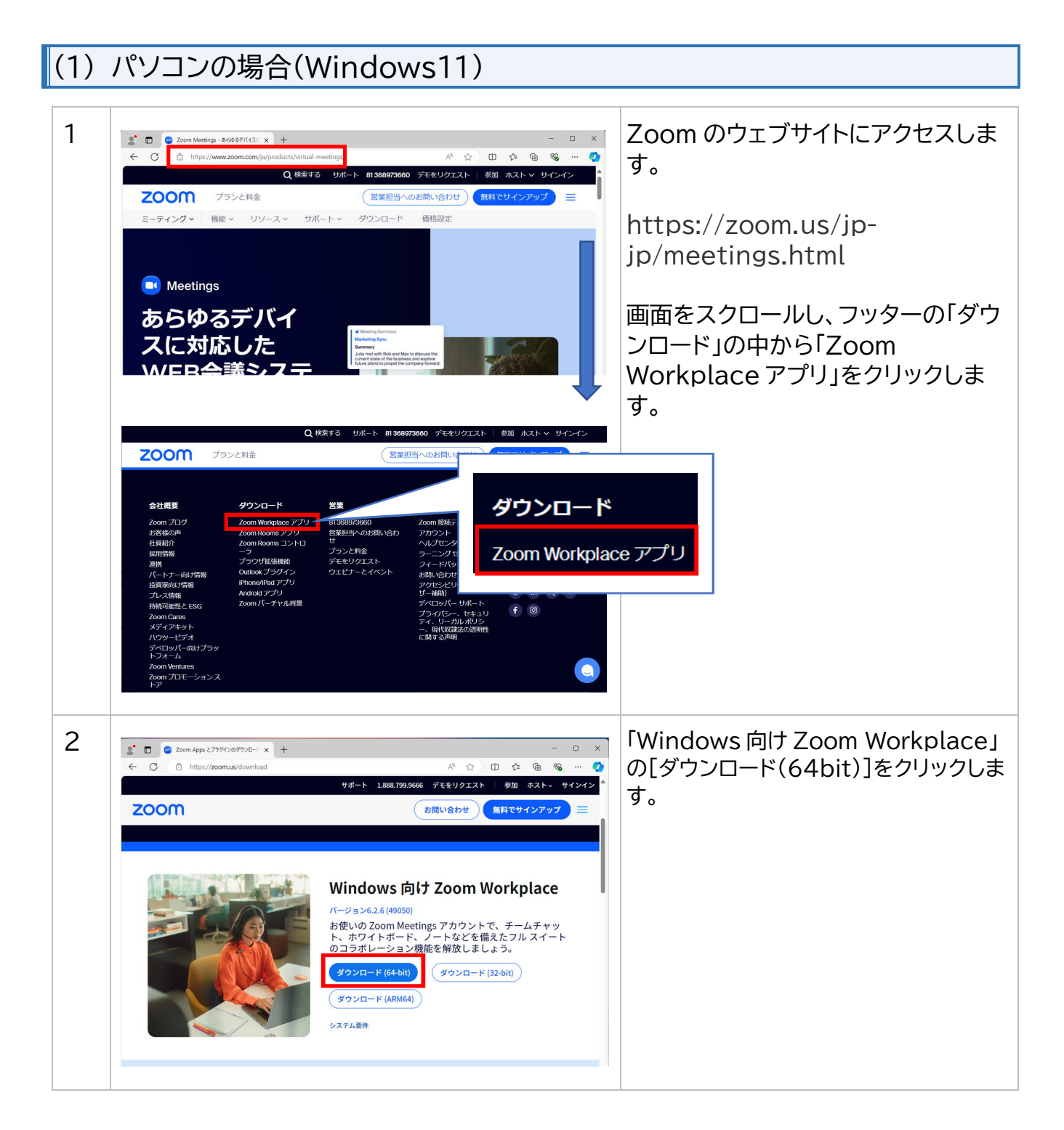

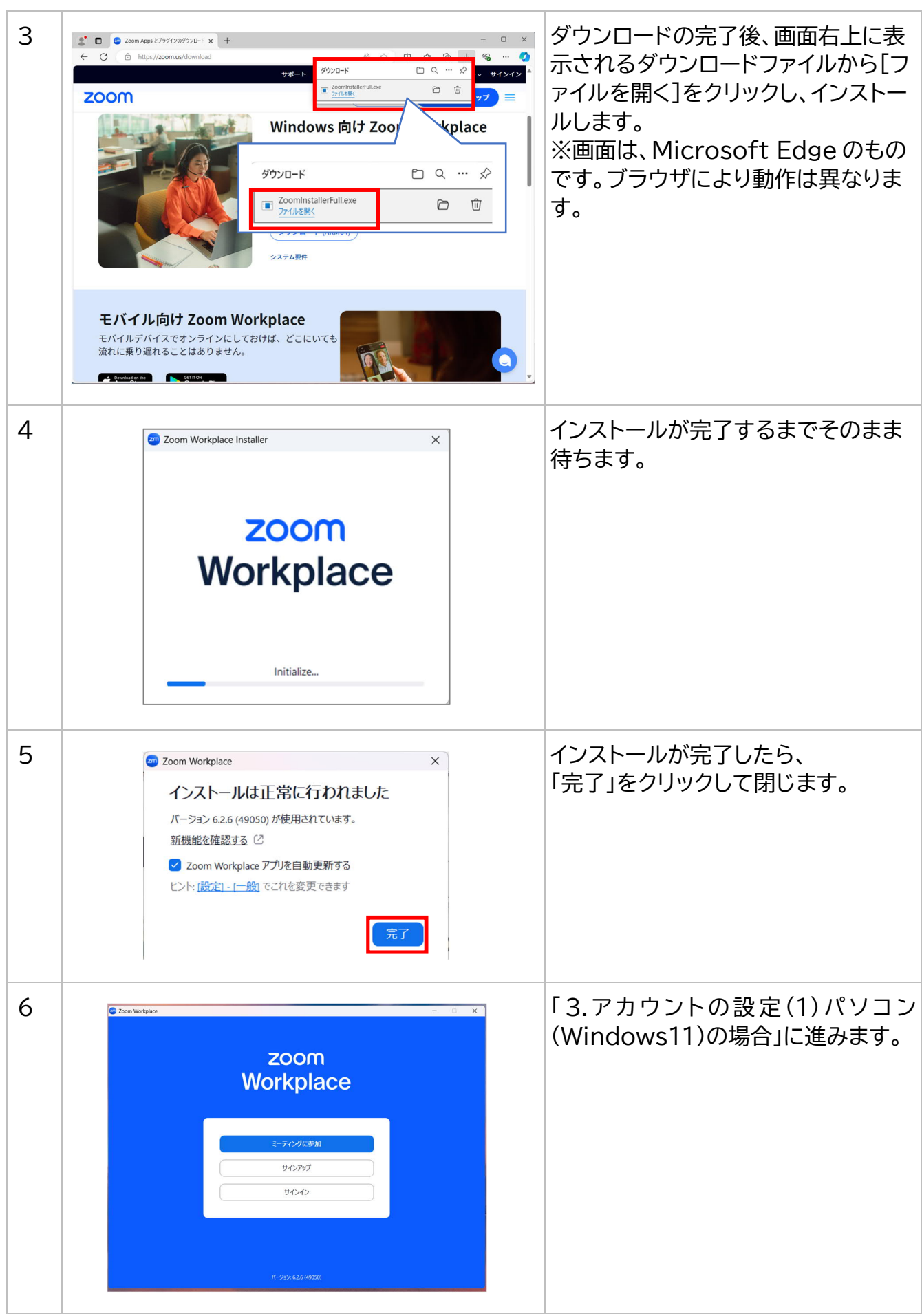

### (2) タブレット、スマートフォン(iOS)の場合

Zoom は iOS・Android 両方で利用可能ですが、OS により画面表示が異なります。

ここでは iOS の手順を説明します。

Android は「Google Play」でアプリを検索してください。

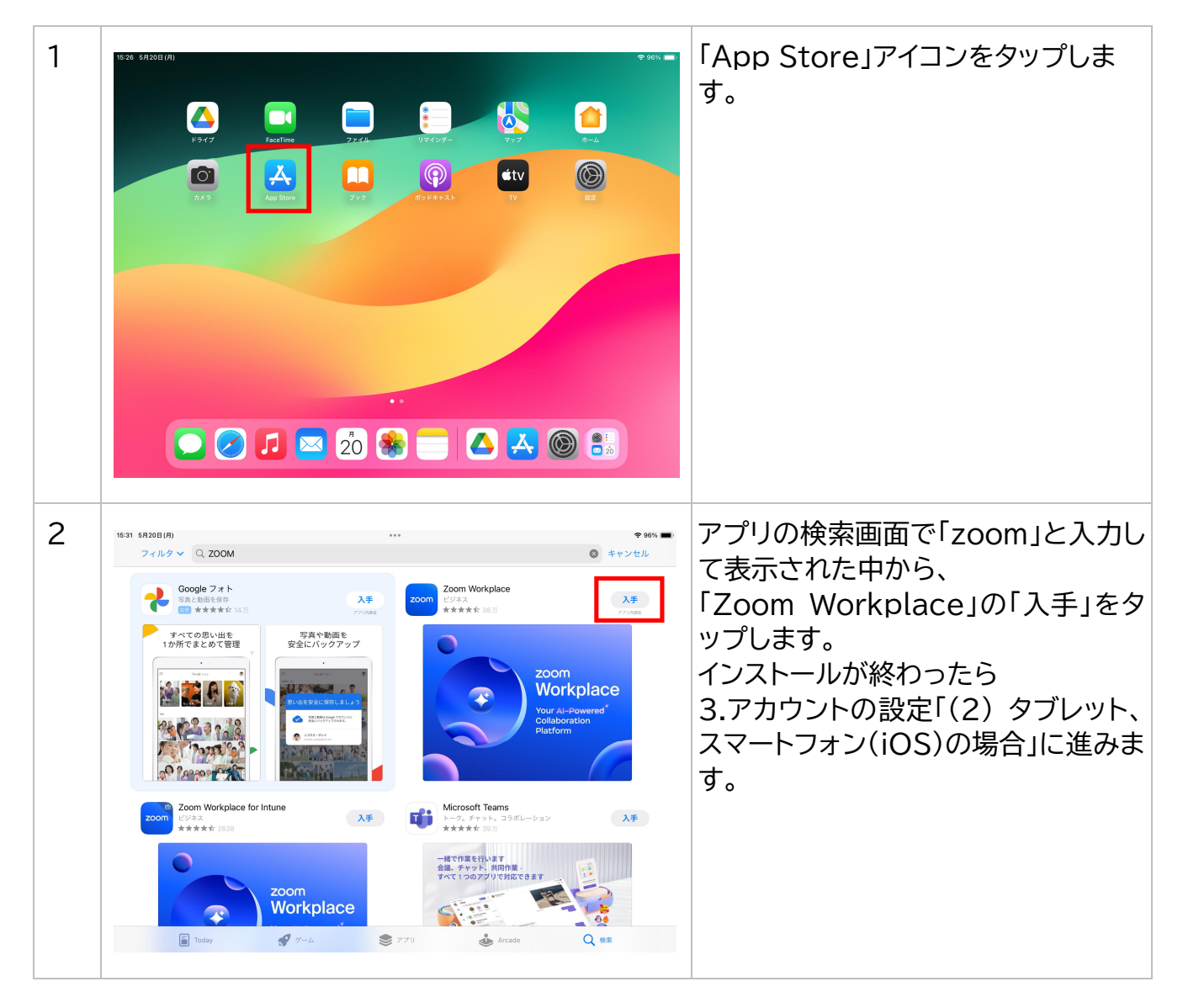

#### 3. アカウントの設定

初めて Zoom を利用する方は[メールアドレスの確認]が必要です。

すでに[メールアドレスの確認]が終わっている方は、(1)の8~10の手順は不要です。

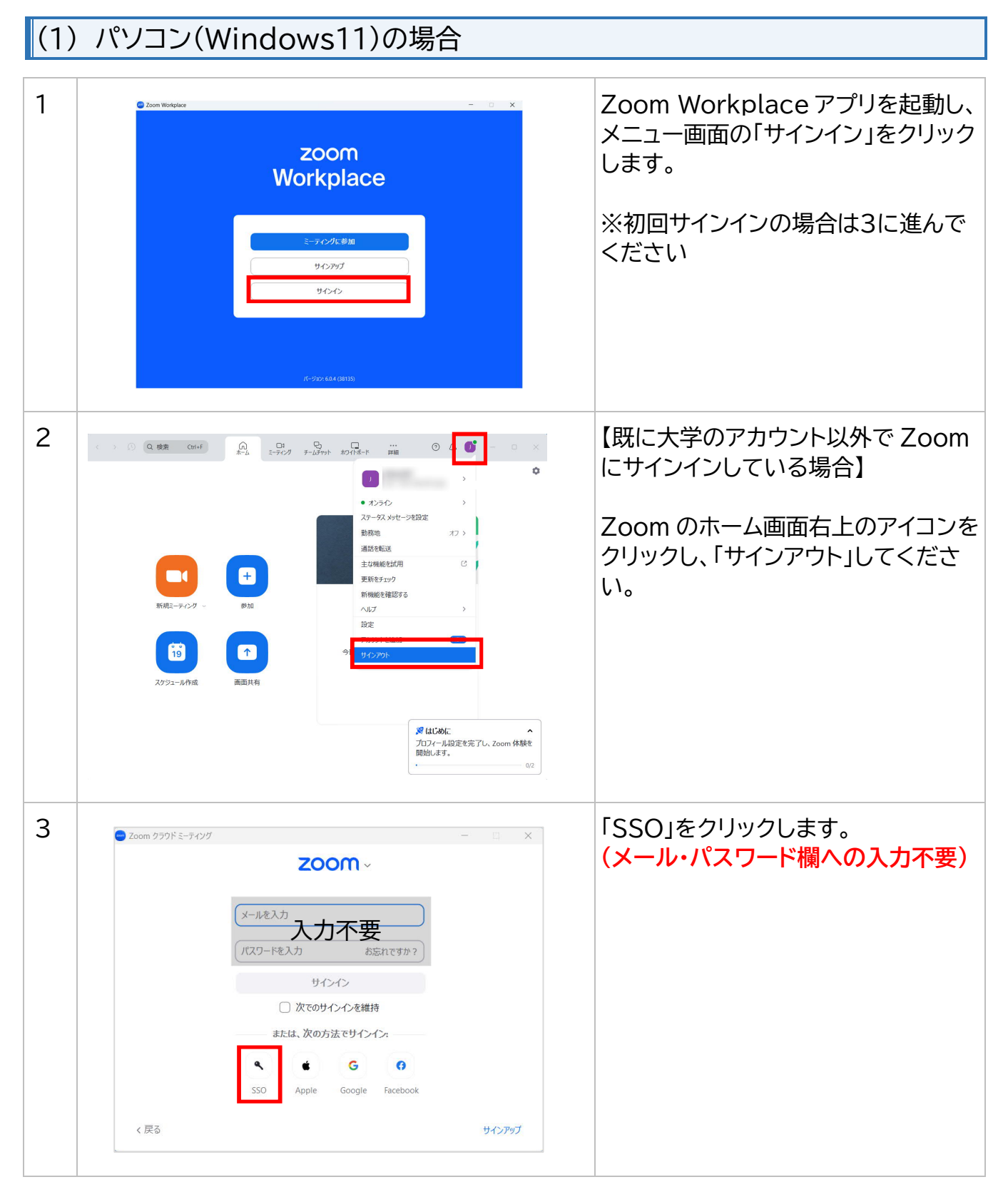

| 4  | <ul> <li>Zoom Workplace - ス</li> <li>SSO でサインイン         「金社のドメインを知りません」         金社のドメインを知りません         総行     </li> </ul> | 本学のドメイン「n-fukushi」を入力し<br>「続行」をクリックします。                                                         |
|----|----------------------------------------------------------------------------------------------------|-------------------------------------------------------------------------------------------------|
| 5  | <ul> <li>① 日本単社大学</li> <li>サインイン</li> <li>レール、電話、Skype</li> <li>アカウントにアクセスできない場合</li> <li>次へ</li> </ul>                  | Microsoft のサインイン画面が開き<br>ます。<br>大学のメールアドレスを入力して、「次<br>へ」をクリックします。<br>例:ff201234@n-fukushi.ac.jp |
| 参考 | ① E####大学<br>アカウントを選択する                                                                                                  | アカウント選択画面が表示された場合<br>は「別のアカウントを使用する」をクリ<br>ックします。                                               |
| 6  | <ul> <li>● 日本福祉大学</li> <li>←</li> <li>パスワードの入力</li> <li>パスワード</li> <li>パスワードを忘れた場合</li> </ul>                            | パスワード(nfu.jp ヘログインする時<br>と同じもの)を入力し、「サインイン」を<br>クリックします。                                        |

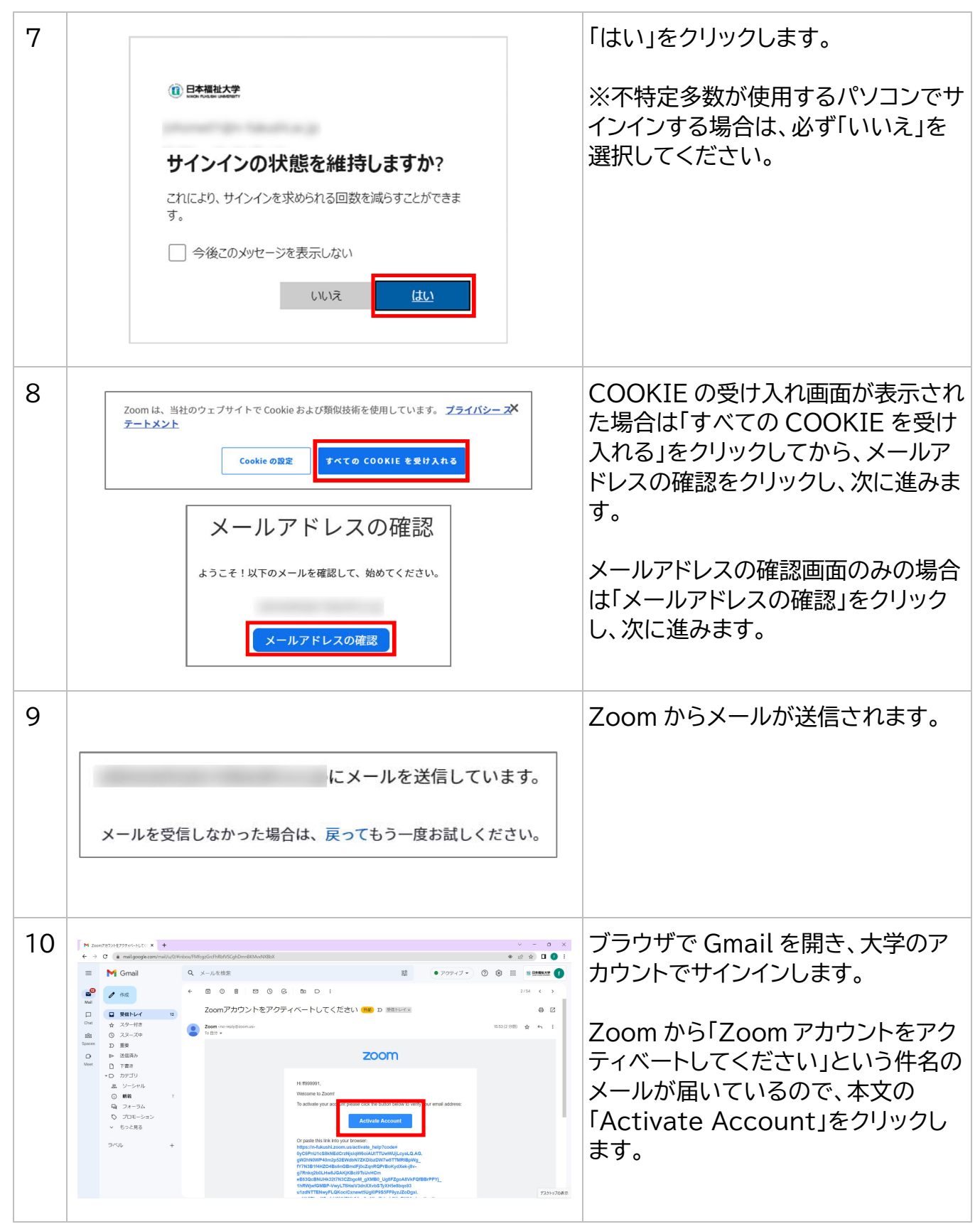

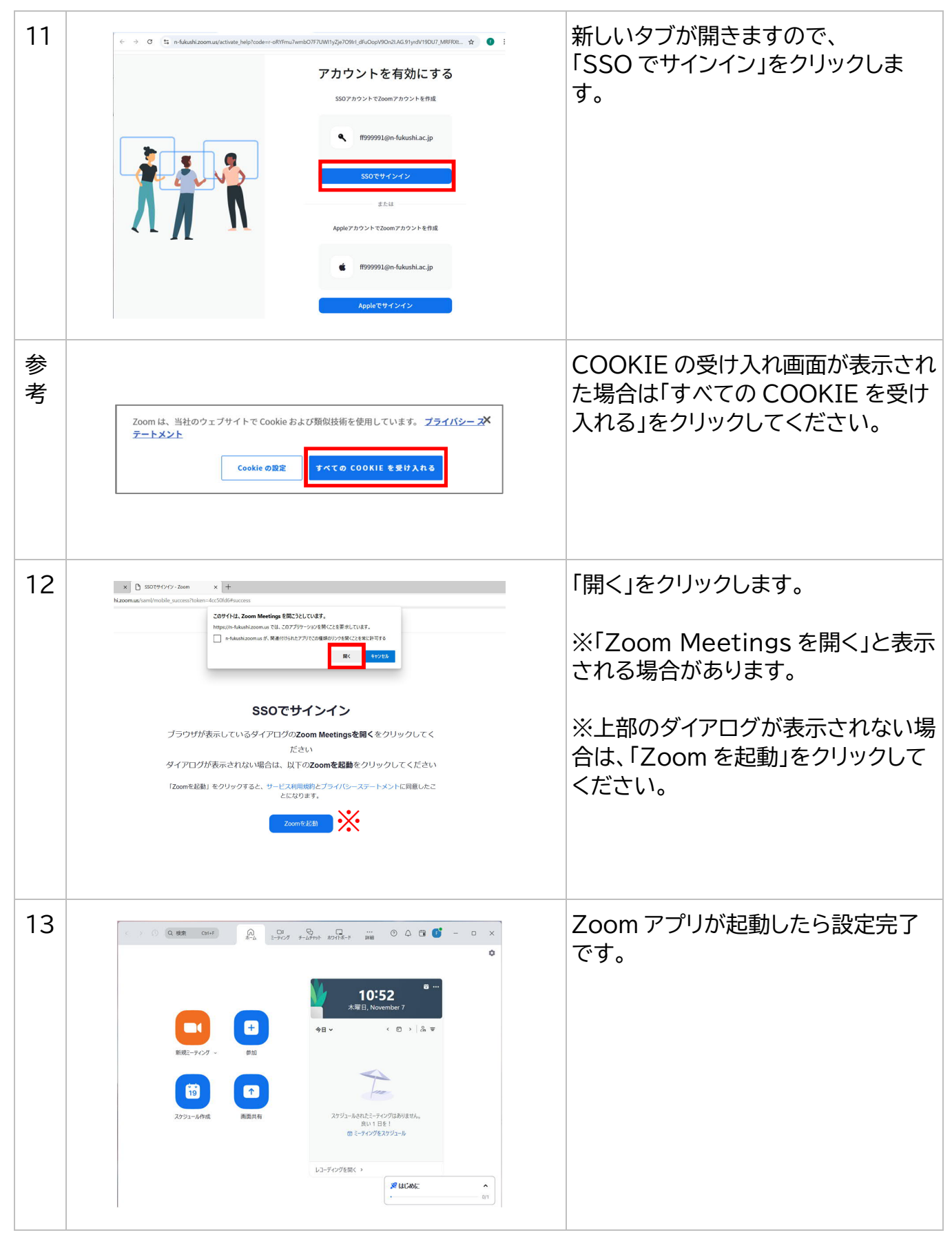

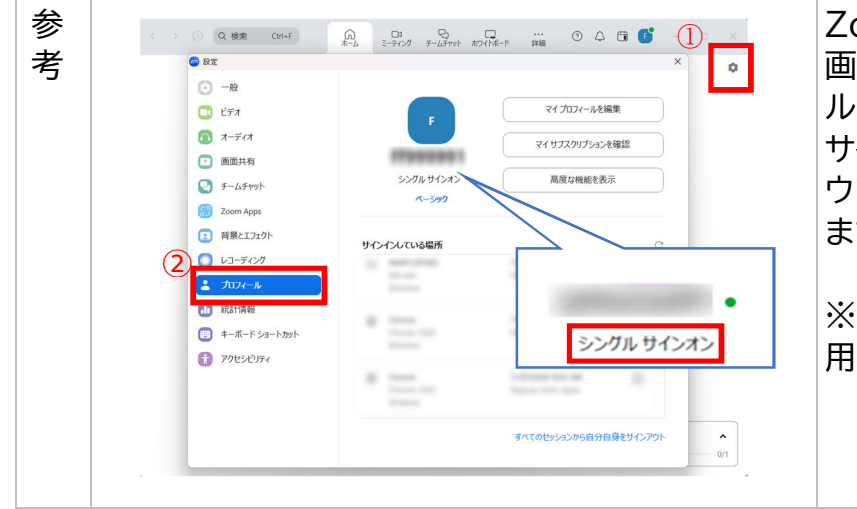

Zoom のホーム画面からアプリ設定 画面を開き、メニューから[プロフィー ル]をクリックしてください。「シングル サインオン」と表示されていれば、アカ ウントの切り替えは正常に終了してい ます。

※学生は氏名ではなくアカウント(利用者 ID)が表示されます。

# (2)タブレット、スマートフォン(iOS)の場合

| 1 |                                                                                       | zoom<br>Zoom                                                                     | Zoom を起動(アイコンをタップ)しま<br>す。                                                                                          |
|---|---------------------------------------------------------------------------------------|----------------------------------------------------------------------------------|----------------------------------------------------------------------------------------------------|
| 2 | <ul> <li>*Sateri 1490 8月22(年)</li> <li>・・・・・・・・・・・・・・・・・・・・・・・・・・・・・・・・・・・・</li></ul> | ••• ••••<br>•••<br>•••<br>•••<br>•••<br>••••<br>••••<br>•••••<br>•••••<br>•••••• | <ul> <li>既に Zoom を利用していて、<br/>アプリにサインイン済みの場合は、<br/>左下の「詳細」をタップします。</li> <li>初回サインインの場合は、4 に進んで<br/>ください。</li> </ul> |

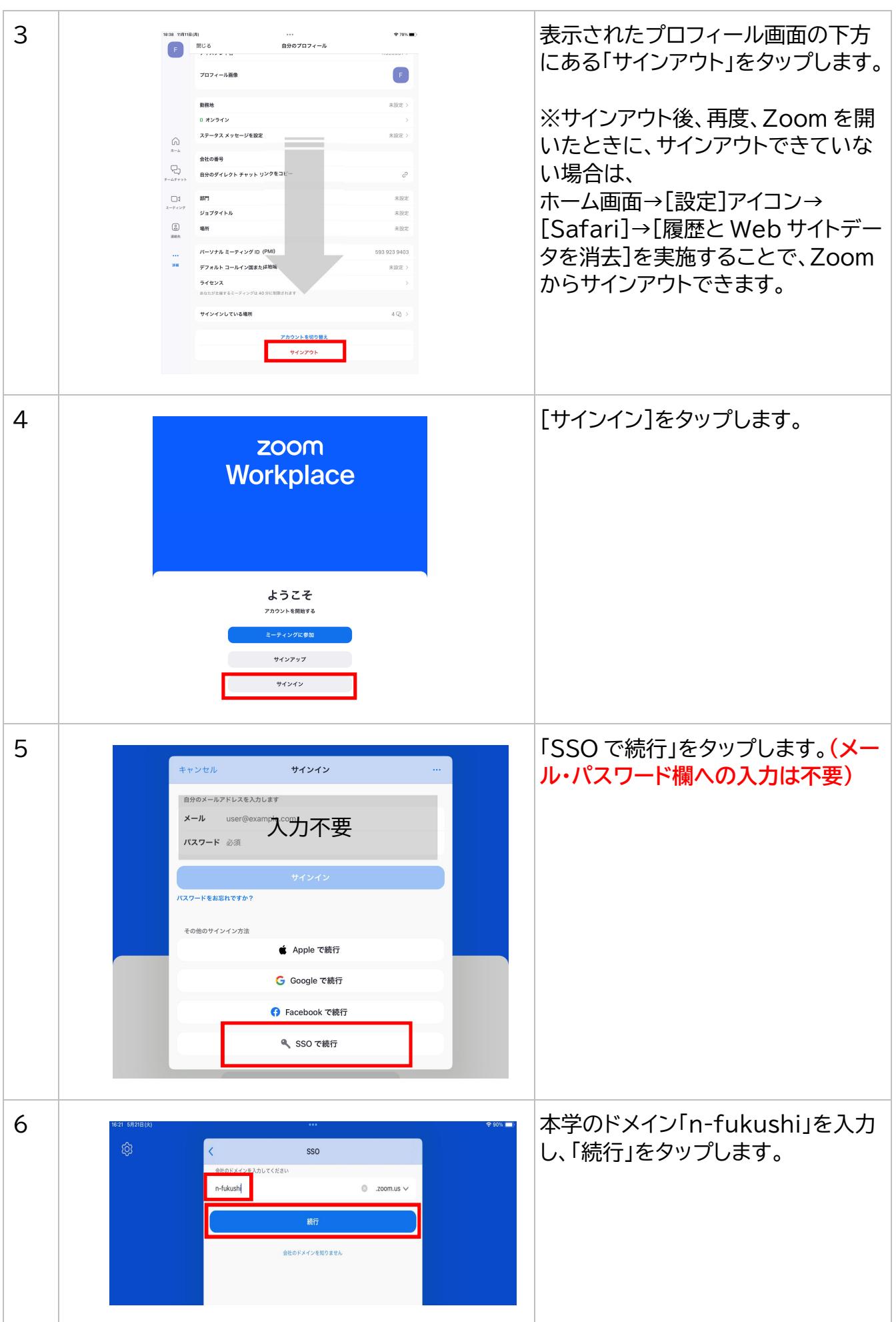

| 7  | <ul> <li>         ・         ・         ・</li></ul>                                                                               | 大学のメールアドレスを入力し「次へ」<br>をタップします。<br>例:ff221234@n-fukushi.ac.jp |
|----|----------------------------------------------------------------------------------------------------|--------------------------------------------------------------|
| 8  | <ul> <li>● Extension</li> <li>←</li> <li>パスワードの入力</li> <li>・・・・・・●</li> <li>パスワードを忘れた場合</li> </ul>                              | パスワード(nfu.jp ヘログインする時<br>と同じもの)を入力し「サインイン」を<br>タップします。       |
| 9  | このの こののは、当社のウェブサイトで Cookie および類似技術を使用しています。 プライ × バシー ステートメント Cookie の設定 アイての COOKIE を受け入れる nx990003@n-fukushi.ac.jp メールアドレスの確認 | 「すべての COOKIE を受け入れる」<br>をタップします。                             |
| 10 | メールアドレスの確認<br>ょうこそ!以下のメールを確認して、始めてください。<br>メールアドレスの確認                                                                           | 「メールアドレスの確認」をクリックし<br>ます。                                    |

| 11 |                                                                                                    | Zoom からメールが送信されます。                                                                                                    |
|----|----------------------------------------------------------------------------------------------------|----------------------------------------------------------------------------------------------------|
|    | にメールを送信しています。<br>メールを受信しなかった場合は、戻ってもう一度お試しください。                                                                                                    |                                                                                                    |
| 12 | Hi         Welcome to Zoom!         To activate your account please click the button below to verify your email address:         Lutvate Account         Or paste this link into your browser:         https://n-lukushi.zoom.us/activate.help?code=F7/yuzluhLhvKv-ot4_         tTyfrRques15qHz-xxtHeBite.Acl.SgnGaySSFgOQ:         DOr paste this link into your browser:         https://n-lukushi.zoom.us/activate.help?code=F7/yuzluhLhvKv-ot4_         tTyfrRques15qHz-xxtHeBite.Acl.SgnGaySSFgOQ:         DOr paste this link into Your browser:         https://n-lukushi.zoom.us/activateBite.Mcl.SgnGaySSFgOQ:         DOr paste this link into Your browser:         https://n-lukushi.zoom.us/activateBite.Mcl.SgnGaySEFgOQ:         DOr paste this link into Your browser:         https://n-lukushi.zoom.us/activateBite.Mcl.SgnGaySEFgOQ:         DOr paste this link into Your browser:         https://n-lukushi.zoom.us/activateBite.Mcl.SgnGaySEFgOQ:         DOr paste this link into Your browser:         https://n-lukushi.zoom.us/activateBite.Mcl.SgnGaySEFgOQ:         DOr paste this link into Your browser:         https://n-lukushi.zoom.us/activateBite.Mcl.SgnGaySEFgOQ:         DOr paste this link into Your browser:         https://n-lukushi.zoom.us/activateBite.Mcl.SgnGaySEFgOQ:         DOR paste this link into Your browser:         https://n-lukushi.zoon/lukusGAyHgort.P | ブラウザ(または、Gmail アプリ)で<br>Gmail を開き、大学のメールアカウ<br>ントでサインイン後、「Zoom アカウン<br>トをアクティベートしてください」とい<br>う件名のメール本文にある<br>「Activate Account」をクリックし<br>ます。 |
| 13 | でにアカウントをお持ちですか? サインイン サボート 日本語 ><br>のフロウントを有効にする<br>SSOアカウントで2comアカウントを作成<br>Soom は、当社のウェブサイトで Cookle および類似技術を使用しています。 プライ ×<br>パシーステートメント<br>Cookle の設定 マイての COOKLE を受け入れる                                                                                                    | 左記画像の確認メッセージが表示さ<br>れた場合は「すべての COOKIE を受<br>け入れる」をタップしてください。                                                                                 |
| 14 | でののので、<br>たいでのからいでは、<br>たいでののでのかったのでは<br>たいでののでのかったのでは<br>たいで<br>たいで<br>たいで<br>たいで<br>たいで<br>たいで<br>たいで<br>たいで                                                                                                    | [SSO でサインイン] をタップしま<br>す。                                                                                                    |

| 15 | <ul> <li>① EFERATE</li> <li>サインイン</li> <li>メール、電話、Skype</li> <li>アカウントにアクセスできない場合</li> <li>次へ</li> <li>〇 サインインオプション</li> </ul>                   | 大学のメールアドレスを入力し「次へ」<br>をタップします。<br>例:ff221234@n-fukushi.ac.jp                                                    |
|----|----------------------------------------------------------------------------------------------------|----------------------------------------------------------------------------------------------------|
| 16 | <ul> <li>         ・・・・・・・・・・・・・・・・・・・・・・・・・・・・・</li></ul>                                                                                        | パスワード(nfu.jp ヘログインする時<br>と同じもの)を入力し「サインイン」を<br>タップします。                                                          |
| 17 | <ul> <li>① EARRENANCE</li> <li>サインインの状態を維持します<br/>か?</li> <li>ごれにより、サインインを求められる回数を減らすことができます。</li> <li>○ 今後このメッセージを表示しない</li> <li>いいえ</li> </ul> | 「サインインの状態を維持しますか?」<br>のメッセージが表示された場合は、<br>「はい」をクリックします。<br>※不特定多数が使用するデバイスで<br>サインインする場合は、必ず「いいえ」<br>を選択してください。 |

| 18 | <ul> <li>こののので主催されるミーティング、ウエヒ<br/>ル画像などのプロフィール情報が他の参加<br/>アドレスは、サインイン中にアガウント<br/>ヤット、またはチャネルに参加した場合!<br/>ナーとミーティング、ウエビナー、チャッ<br/>ーザーと共有できます。</li> </ul> | スケジュール 参加 ホン<br>イナー、チャット、またはチャネルに参加すると、名<br>1 増またはメンバーに表示される可能性があります。<br>オーナーまたはホストの代理としてミーティング、ウ<br>こもアカウント オーナーとホストに表示されます。ア<br>ット、またはチャネル内の他の人々は、この情報をア | スト ~ <b>②</b> =<br>物やプロフィー<br>名前とメール<br>ェピナー、チ<br>カウント オー<br>プリや他のユ<br>編集 | ブラウザにて左記画面が表示された<br>ら Zoom の初期設定は完了です。<br>ホームボタン等で最小化して、再度<br>Zoom アプリを開きます。 |
|----|----------------------------------------------------------------------------------------------------|----------------------------------------------------------------------------------------------------|---------------------------------------------------------------------------|------------------------------------------------------------------------------|
|    | <b>個人</b><br>電話 未記                                                                                                    | 稅定                                                                                                    | 電話番号を追加                                                                   |                                                                              |
| 19 | 9:50 2月7日(火)                                                                                                    | SSO<br>。<br>。<br>。<br>。<br>こzoom.us ✓<br>続行<br>社のドメインを知りません                                                                                                | € 86% ,                                                                   | 本学のドメイン「n-fukushi」が入力<br>されていることを確認して、[続行]を<br>タップします。                       |
| 20 | SSC<br>ブラウザが表示しているタ<br>ダイアログが表示されない場合<br>このページを"Zoc<br>Zoom を起動する                                                                                       | <b>)でサインイン</b><br>ダイアログの開くをクリックしてく<br>合は、以下の <b>Zoomを起動</b> をクリッ<br>m <sup>er</sup> で開きますか?<br>キャンセル 開く<br>まず<br>Zoomを起動                                   | 、ださい<br>ックしてくだ<br>ものとみなされ                                                 | 「このページを"Zoom"で開きます<br>か?」のメッセージが表示された場<br>合、[開く]をタップします。                     |

| 21 | 通知を受ける         通知をすりすると、ミーティングがもうじき問題されるときや、誰かがあなたに課題しようとしているときに選加を受けることができます。         しているときに認知を受けることができます。         通知を有効にする         逸れを有効にする         後で                                                                                                    | 「通知を受ける」のメッセージが表示<br>された場合、「後で」をタップします                                 |
|----|----------------------------------------------------------------------------------------------------|------------------------------------------------------------------------|
| 22 |                                                                                                    | 「ミーティングを逃すことがありませ<br>ん」のメッセージが表示された場合、<br>「続行」をタップします。                 |
| 23 | Normalization     Normalization     Normalization       Normalization     Normalization     Normalization       Normalization | 「Zoom がカレンダーへのフルアクセ<br>スを求めています」のメッセージが表<br>示された場合、「許可しない」をタップ<br>します。 |
| 24 |                                                                                                    | 「準備が整いました」のメッセージが<br>表示された場合、「はじめに」をタップ<br>します。                        |

| 25 | < Safari 1523 11868(*)<br>F<br>R-4                                                                                                    |                                                                                               | \$ 95% ■        | Zoom のホーム画面が表示されま<br>す。<br>※表示されない場合は、再度、最初か<br>ら手順を実施してください。                                                                    |
|----|----------------------------------------------------------------------------------------------------|-----------------------------------------------------------------------------------------------|-----------------|----------------------------------------------------------------------------------------------------|
|    | <ul> <li>テームダヤット</li> <li>二1</li> <li>スーティング</li> <li>(2)</li> <li>通販売</li> <li>…</li> <li>詳細</li> </ul>                                                                                                    | 新規ミーティング<br>19<br>スケジュール作成                                                                    | +<br>参加<br>正面共有 |                                                                                                    |
| 参考 | <ul> <li>Satari 1523 11月6日(株)</li> <li>F</li> <li>単加点社た機能</li> <li>ホワイ</li> <li>アワリ</li> <li>デーム</li> <li>ジョアワリ</li> <li>ジョアワリ</li> <li>ジョアフリ</li> <li>ジョアマリ</li> </ul>                                                                                                    | ₩<br>##<br>~-2×99<br>h-fukushi.ac.jp<br>トポード<br>ブ                                             | ♥ 95% ➡>        | (iPad の Zoom アプリの場合)<br>画面左下の「詳細」をタップし、表示さ<br>れる名前(青枠部分)を確認します。学<br>生は氏名の代わりに「学籍番号」が表<br>示され、名前の右側に[ベーシック]と<br>表示されているか確認してください。 |
|    | テームデャット<br>日 ノート<br>13<br>ユーアイング<br>23<br>ユーアイング<br>23<br>ユーアイング<br>23<br>ユーアイング<br>23<br>ユーアイング<br>23<br>ユーアイング<br>23<br>ユーアイング<br>23<br>ユーアイング<br>23<br>ユーアイング<br>33<br>一般<br>1<br>37<br>一般<br>1<br>37<br>一般<br>1<br>37<br>一般<br>1<br>37<br>一般<br>1<br>37<br>一般<br>1<br>37<br>一般<br>1<br>37<br>一般<br>1<br>37<br>一般<br>1<br>37<br>一般<br>1<br>37<br>一般<br>1<br>37<br>一般<br>1<br>37<br>一般<br>1<br>37<br>一般<br>1<br>37<br>一般<br>1<br>37<br>一般<br>1<br>1<br>二<br>アクセ<br>1<br>1<br>1<br>1<br>1<br>1<br>1<br>1<br>1<br>1<br>1<br>1<br>1 | イング<br>チャット<br>イオ<br>シビリティ<br>ショートカット<br>ードをスキャン<br>観<br>Copyright (C)2012-2024 Zoom Video Co | >               | ※既に Zoom を利用されていた方<br>は、予め設定していた名前が表示さ<br>れる場合がありますが、「学籍番号 .」<br>で上書きされますので、切替完了<br>の目安にしてください。                                  |

### 4. Zoom の動作テスト

お使いの端末で Zoom が問題なく動作することを確認するため、以下の手順を必ず実施し てください。外付けの Web カメラやヘッドセット(スピーカー、マイク)を使用する場合 は、あらかじめパソコン等に接続した状態でテストを開始します。

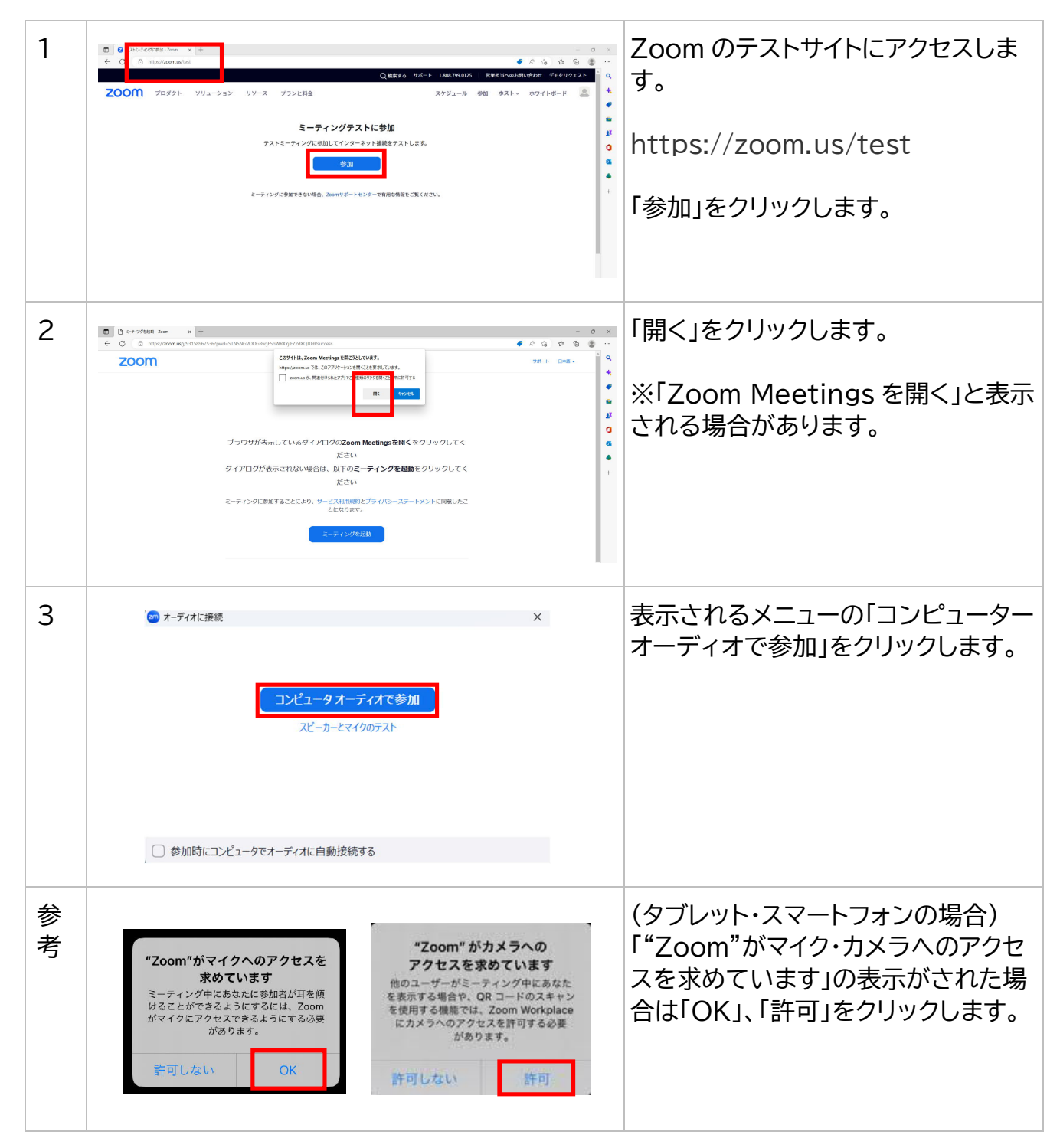

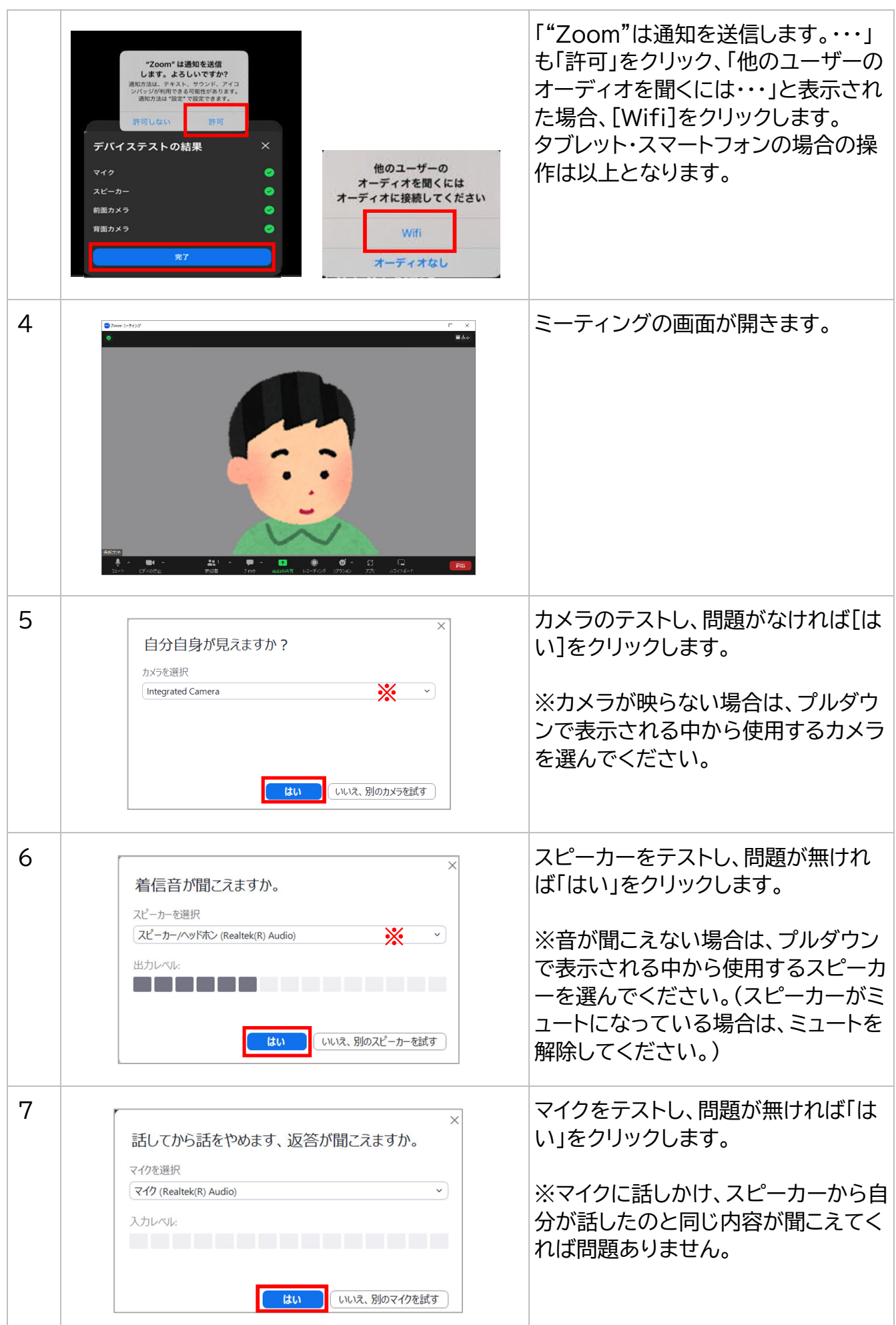

| 8 |          |                              | × | 「テストを終了」をクリックします。 |
|---|----------|------------------------------|---|-------------------|
|   | デバイスは正常に | 「動作しています!                    |   |                   |
|   | カメラ:     | Integrated Webcam 🗸          |   |                   |
|   | スピーカー:   | スピーカー/ヘッドホン (Realtek(R) Au 🗸 |   |                   |
|   | マイク:     | マイク (Realtek(R) Audio) イ     |   |                   |
|   |          |                              |   |                   |
|   |          | テストを終了                       |   |                   |
|   | L        |                              |   |                   |

## 5. Zoom のアップデートについて

セキュリティの向上や機能追加のため新バージョンがリリースされます。「Zoomの更新」 が表示された際は、必ず更新を行ってください。また、「Zoomの更新」が表示されていなく ても、定期的に手動でアップデートを確認してください。更新せずに使い続けるとセキュリ ティリスクが高まります。

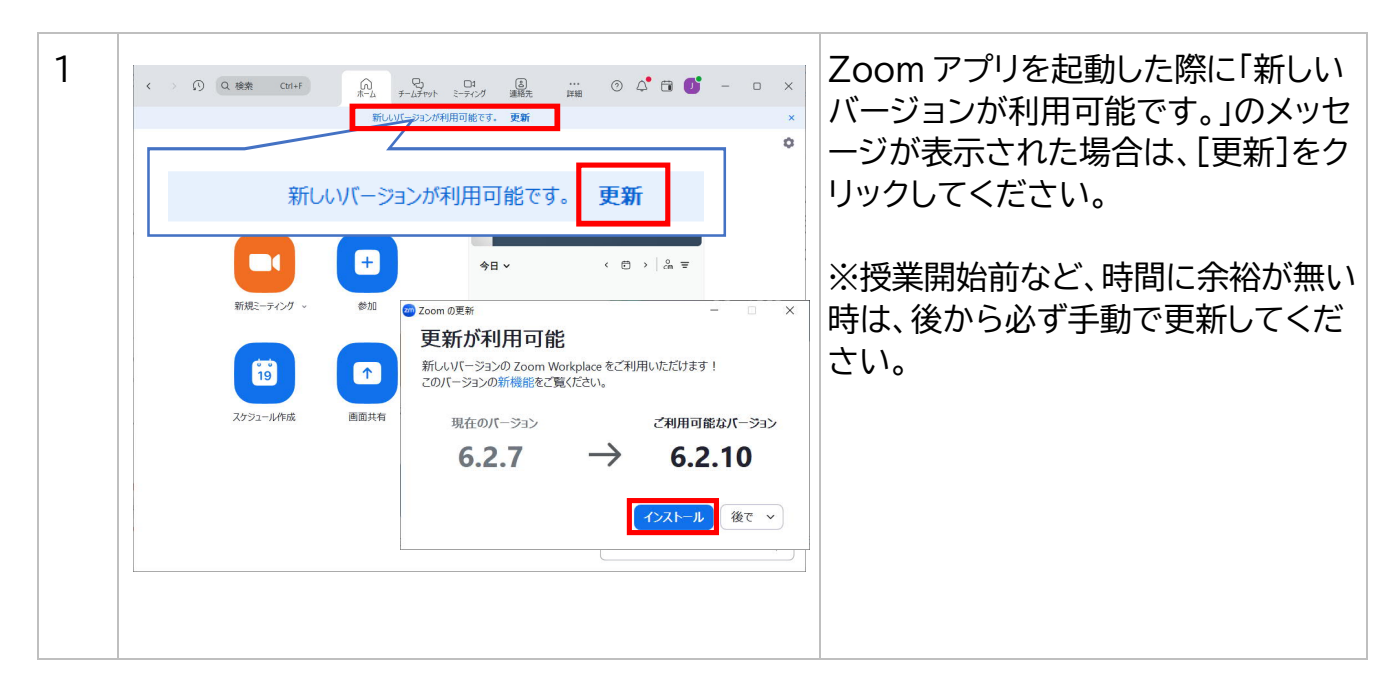

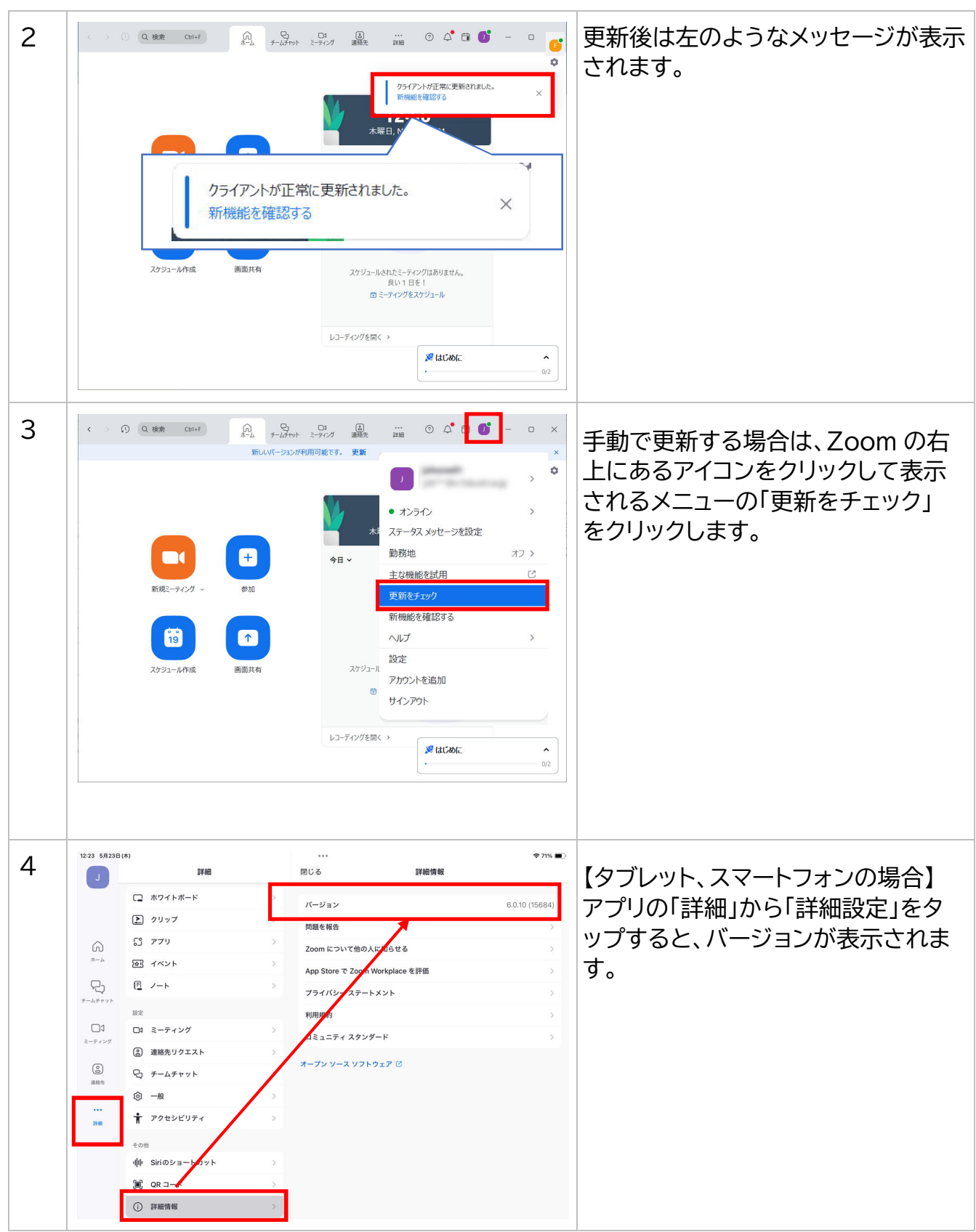